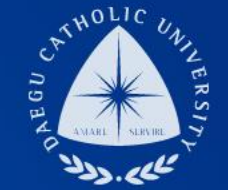

# 소상공인 확인서 발급방법 안내

# DCU DAEGU CATHOLIC UNIVERSITY

DGU DCU

THE

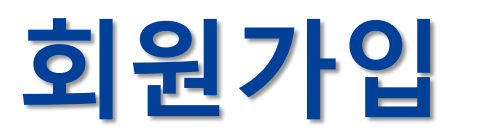

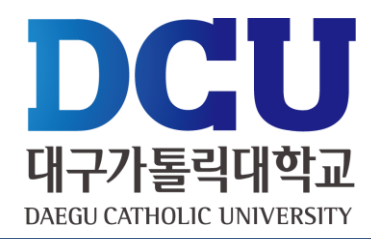

## ■ 중소기업현황정보시스템(<u>http://sminfo.mss.go.kr</u>) 접속 후 회원가입

| http://sminfo.mss.go.kr/cm/sv/CSV001R0.do                          | 5 + Q             | 중소기업현황정보시스템 ★ |                          |                                        |
|--------------------------------------------------------------------|-------------------|---------------|--------------------------|----------------------------------------|
| 칩(E) 보기(V) 즐겨찾기(A) 도구(T) 도움말(H)<br>▼ □ ➡ ▼ 페이지(P)▼ 안전(S)▼ 도구(O)▼ 《 | 0- il             |               |                          |                                        |
| SMINFO                                                             |                   | 엄마            | 그아웃 나의정보 사이트맵 + T -      | • 아이디:                                 |
| 중소기업현황                                                             | 중소기업 확인서 발급신청     | 우수중소기업DB      | 고객센터                     | 8자리 이상                                 |
| 중소기업 확인서는 영리기업 또는 비영리 사회<br>상으로 적용하며, 규모기준과 독립성기준을 모<br>합니다.       | [적기업을대<br>모두 충족해야 |               | 중소기업확인서발급완료              | • 비밀번호 :<br>숫자, 문자<br>외에<br>표기문자<br>포함 |
| 중소기업 범위 확인 >                                                       |                   |               | 환영합니다.<br>로그아웃<br>회원정보수정 |                                        |

#### 제출서류안내문다운받기 🔀

중소기업확인서 온라인 자동발급은 자료제출 이후, 신청서 작성, 제출 입니다. 반드시 STEP 01~STEP 05 순서로 클릭하여 진행하시기 바랍니다.

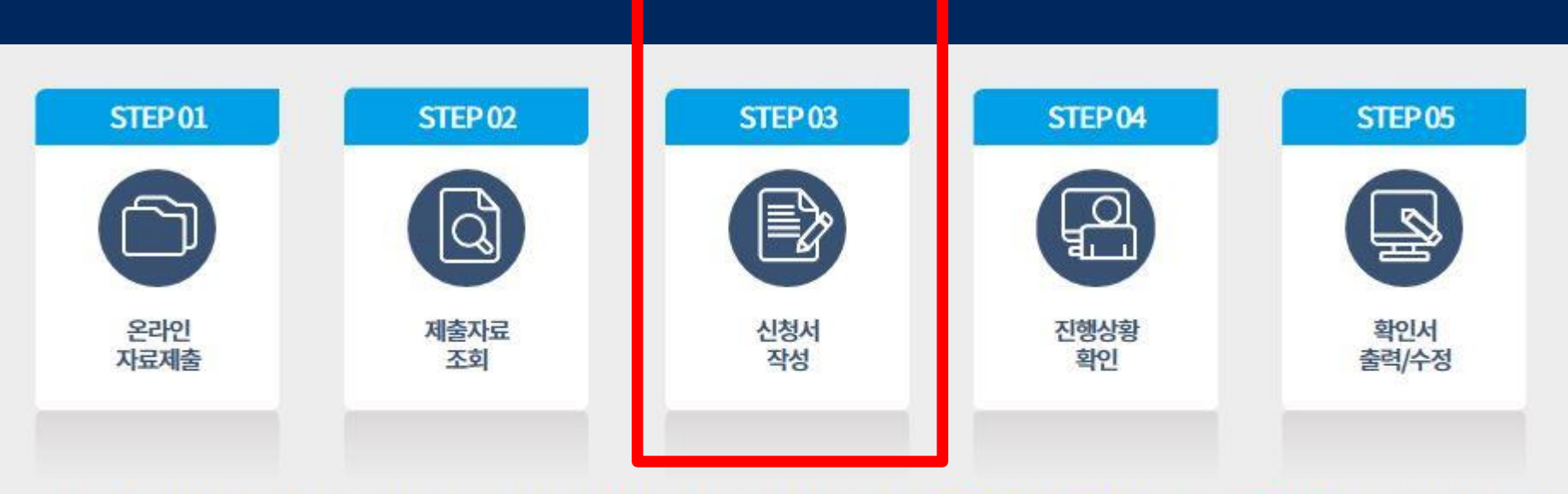

### • 스텝 3부터 시작하시면 됩니다.

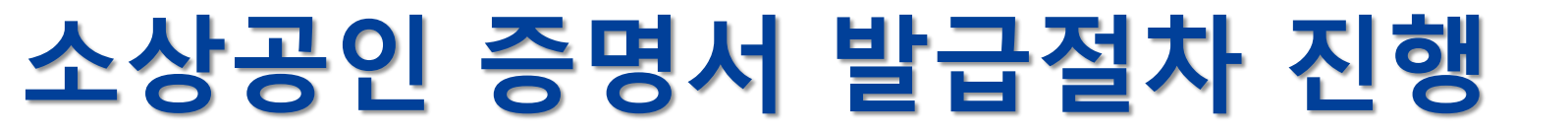

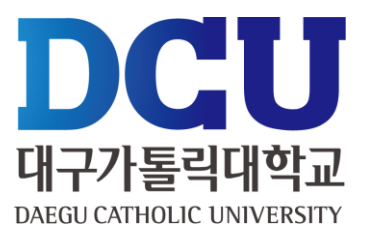

# 신청서 작성하기 1 (정보 등 동의하기)

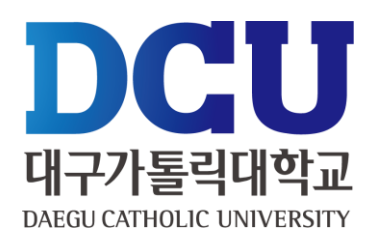

#### • 각종 동의, 인증 진행하기

| 소기업범위 •                    | [2] 제축자료의 사실과계에 대한 동의                                                                                                    |  |
|----------------------------|----------------------------------------------------------------------------------------------------|--|
| 인서발급절차안내                   | 5 M24444200M4004                                                                                                    |  |
| 리인자료세층하기                   | <ul> <li>중소기업원인서 신청 시 신청기업의 정보 및 강량임실체안이부 확인서 등을 하위 또는 잘 못 영락 하며 발생한 책임은 신청기업<br/>에게 있으며 이에 여러가 없음을 확인하니다.</li> </ul>                                                                                                    |  |
| ·<br>·<br>·<br>·<br>·<br>· | • 시설과 다른 내용 또는 해외자료 제출 (동시스템 신청서 및 위안에 직접 압력한 시항 포함)여이 시설이 아닌 내용으로 중소가입                                                                                                    |  |
| 청서 작성하기                    | 확인서를 알려면은 자 및 중소기업이 미난 (대가입, 바양리 업전 및 단제 등)지가 중소기업 확인서를 알려 받아 중소기업 사례에<br>참여한 경우 중소기업 기본법 제 28초 및 같은 법 사행령 1825에 따라 500만원이해 과태요가 부쳐되며, 15 자원원은 사항은 무                                                                                                    |  |
| 행상황보기                      | 효포는 취소및 예수 될수 있습니다.                                                                                                    |  |
| 인서 출력 / 수정                 | 에내용에 동역합니다.                                                                                                    |  |
| 소기업여부 알아보기                 | [] 개인신용정보의 수집 및 이용 동의                                                                                                    |  |
|                            | <ul> <li>중소기업원항형보시스템에서는 신청가업의 중소기업 이부를 반단하기 위하여 이해와 같은 개인신용정보를 수집하며 수집<br/>된 개인신용정보는 중소기업 이부 판단 및 공지사항 전달 등 목적 으로만 활용된다.</li> <li>수집하는 개인신용정보</li> <li>수집하는 개인신용정보</li> <li>· 상징, 주민등국민호등 고요식 발정보, 휴대전에만호 및 이메일 등 연락치 정보</li> <li>· 정보주제는 개인신용정보의 수집 및 이용에 관한 시형에 대한 동역을 가부할 간의가 있으며 동역을 가부 할 경우에는 중가면<br/>Added at All Medical Junion.</li> <li>· 취내용에 동역합니다.</li> </ul> |  |
|                            | [] 행정정보의 공동이용 동의                                                                                                    |  |
|                            | <ul> <li>본민은 종소가입력인서 별금 입무의 관련책이 담당 공무원이 「전자정부법」 제36조 제1형에 따른 생성정보의 공동이용을<br/>통하여 아예의 담당 공무원 확인시성을 확인해는 것에 동의합니다.</li> <li>*동생화지 아니라는 것구에는 신고인이 적립 관련 사유를 제출하여 합니다.</li> <li>답당 공무원 확인시험</li> <li>- 사업자동록증명</li> </ul>                                                                                                    |  |

전체동의

# 신청서 작성하기 2

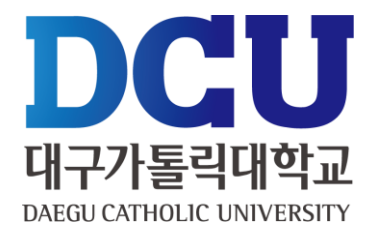

## 최근사업기간월일은 반드시 2018.12.31로 기재해야 다음단계로 넘어갑니다. 다만, 4월 이후에 발급받으실 경우에는 2019.12.31로 기재합니다.

| 중소기업확인      | 신청서 작성                                  | <b>!하기</b>                                                                                                  |             |      |  |  |
|-------------|-----------------------------------------|----------------------------------------------------------------------------------------------------|-------------|------|--|--|
| 중소기업범위 +    | • * * * * * * * * * * * * * * * * * * * | 신청서를 작성하시기 바랍니다.                                                                                            |             |      |  |  |
| 확인서발급절차안내   | [중소기업확인서 발급신<br>(지저 다쉐여도 차여기)           | [중소기업확인서 발급신청난제출지료 조회하기]에서 제출지료안료 여부를 확인하신 후에 신청서를 작성<br>(지지 다행에도 차업기업, 3개년 2백/자년기업, 분황 합비, 3개기/인터유 기업 31일) |             |      |  |  |
| 온라인자료제출하기   | '⊖ 운음표의내용을 반                            | 드시확인하여입력시참고하시기바람                                                                                            |             |      |  |  |
| 제출서류조회하기    | 🕜 신청기업 기본                               | 전보입력                                                                                                    |             |      |  |  |
| 신청서 작성하기    | 기업명 • 🚱                                 |                                                                                                    | 대표자명 •      | 1000 |  |  |
| 진행상황보기      | 기억유형 • 🖌 🖌                              | 31917191                                                                                                    | STATE STATE | 9    |  |  |
| 확인서 출력/수정   |                                         |                                                                                                    | LETETOTE 1  |      |  |  |
| 중소기업여부 알아보기 | *고유번호입덕물가                               |                                                                                                    | 법인등세번호 •    |      |  |  |
|             |                                         | रहण                                                                                                    |             |      |  |  |
|             | 본접사업장주소 *                               |                                                                                                    |             |      |  |  |
|             | 최근사업기간별일 • ②                            | 예시:개인/삼인시안지[2018.12.31]                                                                                     |             |      |  |  |
|             | <u> 후인서 지점정보표기 여부 •</u>                 | ○ 여 🔮 부                                                                                                    | 지점사업자연호 •   | 9    |  |  |
|             | TINIDITISA .                            |                                                                                                    | 우선번호        |      |  |  |
|             | ABABBAT .                               |                                                                                                    |             |      |  |  |
|             | #2U485 · O                              | 그아워                                                                                                    |             | ~    |  |  |
|             | 의감기업여부• 😡                               | ○ @ Ø ¥                                                                                                    |             |      |  |  |

# 신청서 작성하기 3

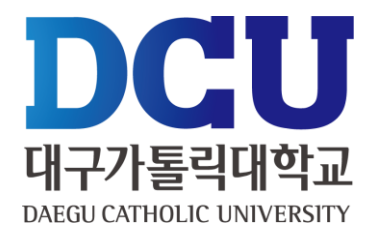

### 재무제표 및 원천징수이행상황신고서 제출 불가능한 경우 하단에 체크하세요

| 역감기업여부 • 😡                      | ○ a <b>⊘</b> #                                                 |
|---------------------------------|----------------------------------------------------------------|
| 직전 또는 당해 사업인도 함<br>명분할여부        | ধন্দলেষ্ঠ                                                      |
| 주법종· 😧                          |                                                                |
| 2018년발생배출액이가장                   |                                                                |
| (직전년매출액이가장 <sup>2</sup><br>근업용) | 창업기업 및 업종이 1개인 경우 위의 업종과 동일하게 선택.<br>업종이 2개 이상일 경우, 상세페이지 ♀ 참조 |

|      | 100 |
|------|-----|
|      | 20  |
| - 74 | -   |
|      |     |

- 직전 사업인도 또는 당해 사업인도에 험방 또는 분할하여 설립된 법인이나 협방 또는 분할 후 존속하는 법인은 '직전 또는 당해 사업인도 합병분할 여부'에서 유형을 선택하여 주시기 바랍니다.

- "\*"는 필수 입력시항입니다.
- '공공입찰용'또는 '공공입찰용+그와'를 선택하시면 대기업 지분현황에 따라 확인서 발급이 제한 될 수 있습니다.

#### ☑ 필수자료 제출이 불가능한 기업해당여부 ❷

· 직전인도또는 당해면도 창업기업 여부

✔ 재무제표 제출이 불기능한 기업

- \* 간편장부대상기업등으로 재무제표를 작성하지 않는 기업등이 해당
- ✓ 원천징수이행상황선고서 제출이 불가능한 기업
- '근로소득간이세액표'상 최저액 미달 등으로 원천장수이행상황신고서를 신고하지 않는 기업 등이 해당
- \* 근로소득 간이세액신고 인원 없이 일용적만 신고하는 기업, 대표자 1인기업

## ※ 전체 작성 후 반드시 확인서 출력/수정 부분에서 체크 후 발급 가능합니다.

확인서 출력/수정

| 중소기업확인      | 확인서 클     | 툴력 / 수정     |                 |                            |          |
|-------------|-----------|-------------|-----------------|----------------------------|----------|
| 중소기업 범위 +   |           |             |                 |                            |          |
| 확인서발급절차안내   | • 기업명,대표기 | V명,주소및발급용도를 | 를수정할경우이용하시기     | 바랍니다.                      |          |
| 온라인자료제출하기   | - 기업명,대표  | E자명,주소를수정할경 | 령우에는 수정 후에 사업자등 | 동록증을 팩스(02-6974-1322)로 전송해 | 주시기바랍니다. |
| 제출서류조회하기    | 2 확인서조    | 회           |                 |                            |          |
| 신청서작성하기     | 기가조히      | 20194       | 12-25 🛗 200     | 10-02-25 🛗 검생              |          |
| 진행상황보기      |           | 20154       | 202             |                            |          |
| 확인서 출력 / 수정 | 🕜 조회결과    |             |                 |                            |          |
| 중소기업여부 알아보기 | 선택        | 발급일자        | 발급번호            | 유효기간                       | 확인결과     |
|             |           | 2020-02-25  | -               | 2019-04-01~2020-03-31      | 소상공인     |

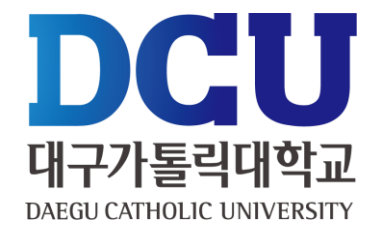

# 중소기업 확인서(소기업(소상공인) 출력

DCU

대구가톨릭대학교 DAEGU CATHOLIC UNIVERSITY

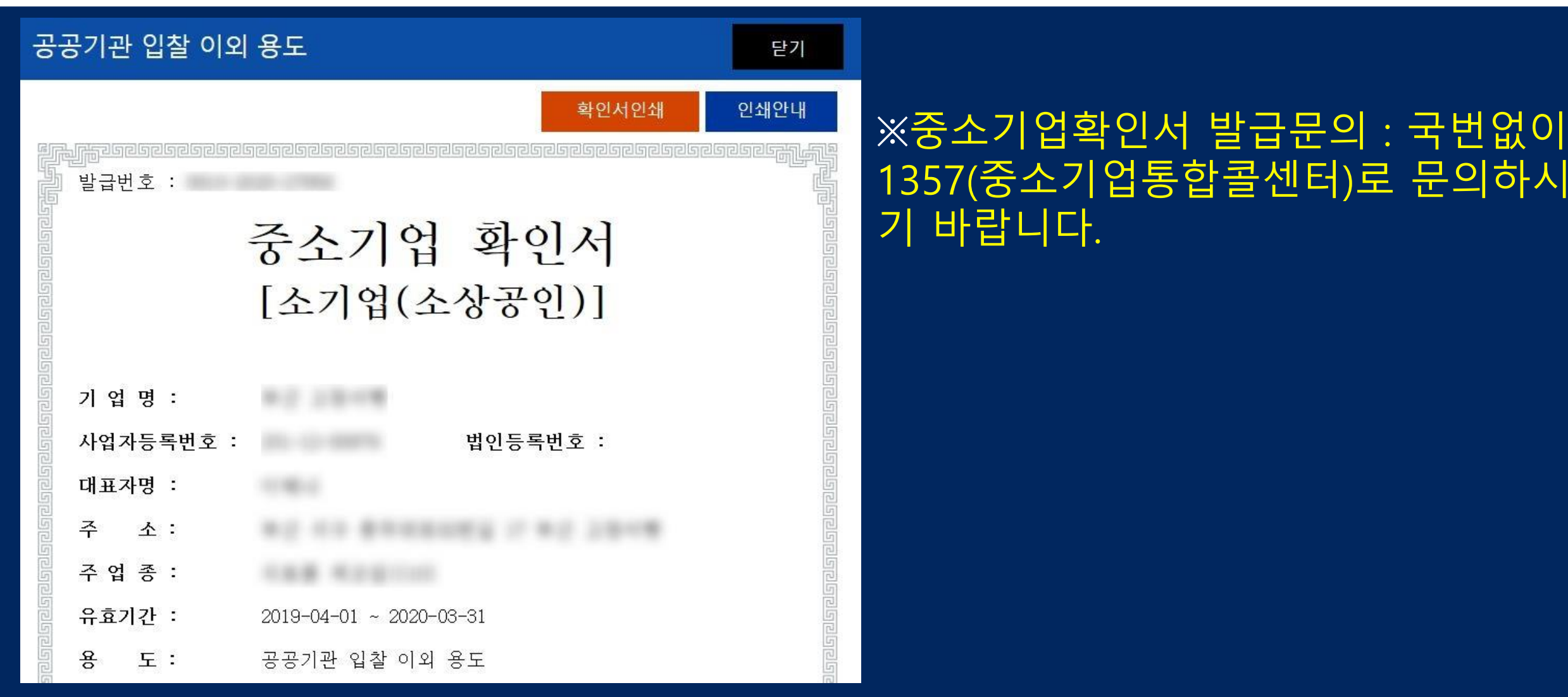

## ※확인서 인쇄 클릭 후 프린트 하시면 됩니다.